# **ZOOM**roomS Guide d'utilisateur

Mise à jour : janvier 2022

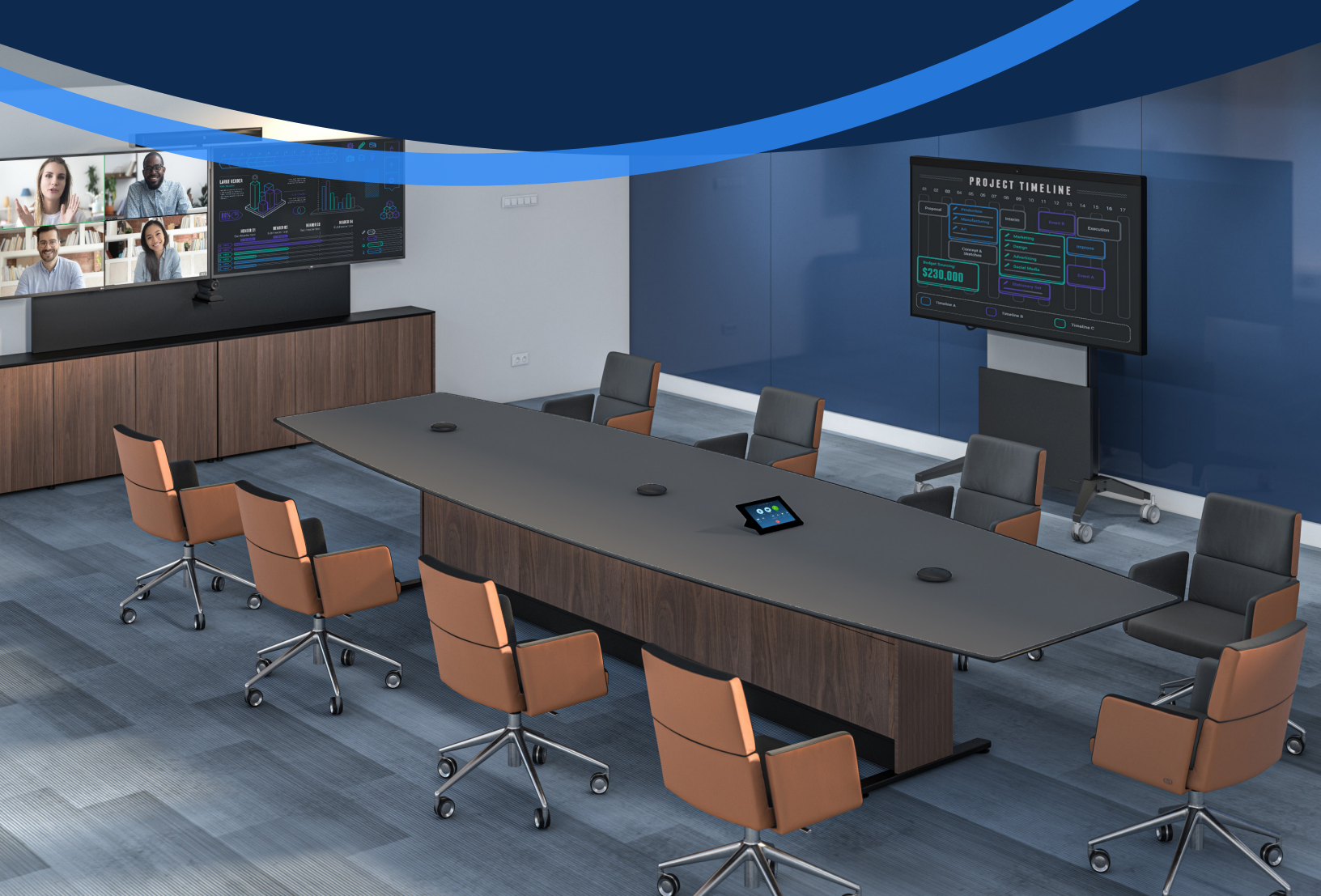

## Démarrer une Réunion Programmée

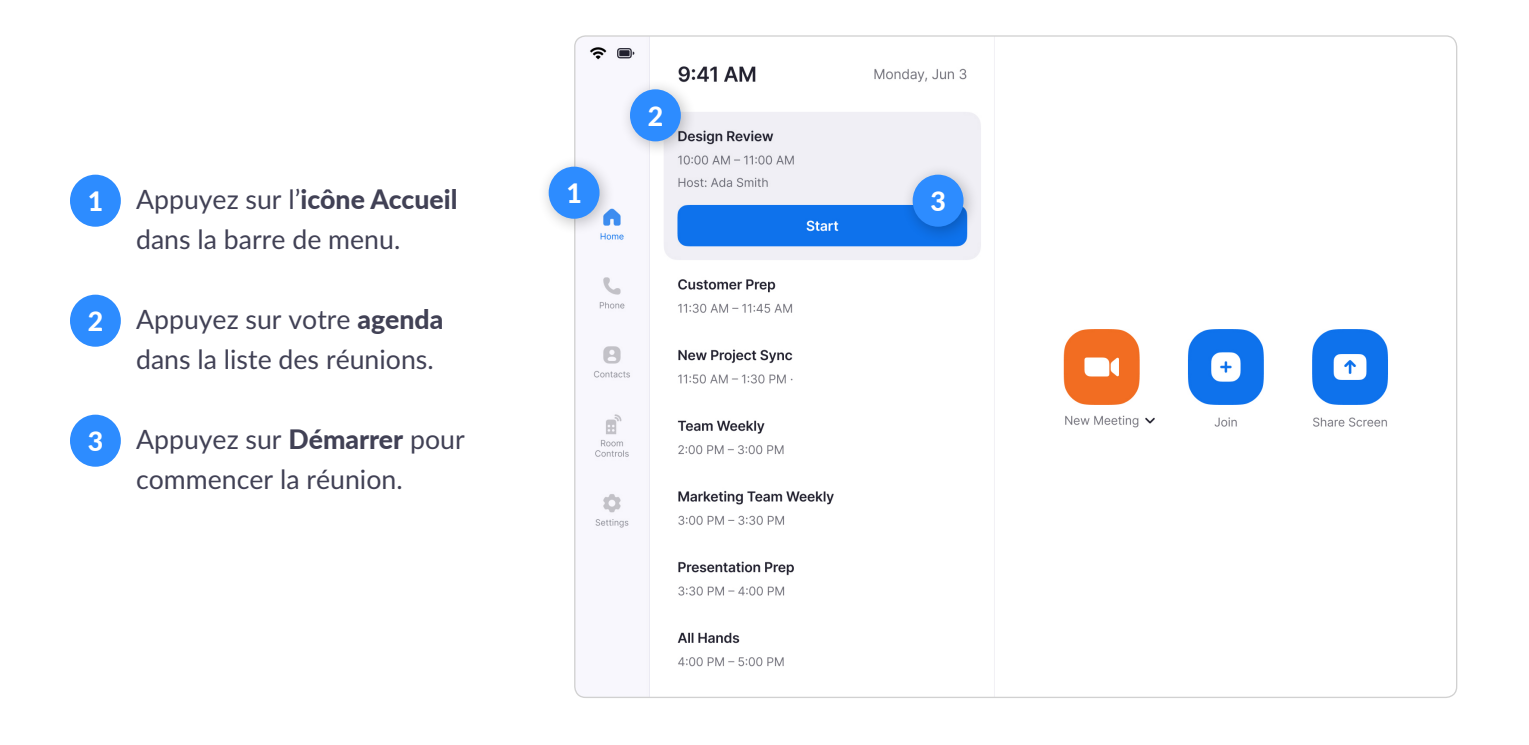

### Démarrer une réunion instantanée

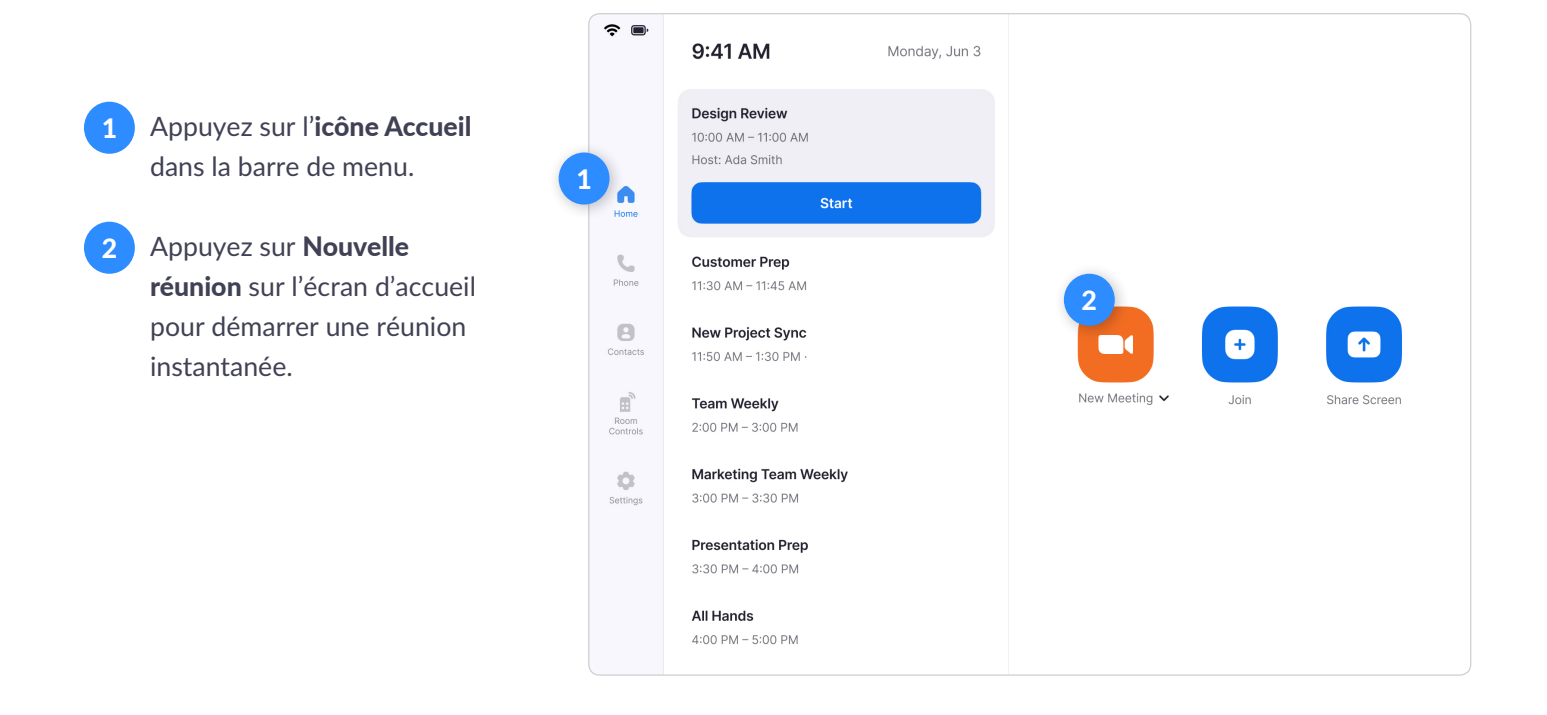

## Passer un appel téléphonique

- 1 Appuyez sur l'**icône Téléphone** dans la barre de menu.
- 2 Appuyez sur l'**indicatif téléphonique** pour choisir un pays. Composez un numéro de téléphone.
- 3 Appuyez sur l'**icône Téléphone** pour démarrer l'appel.

## Rejoindre une réunion

- 1 Appuyez sur l'**icône Accueil** dans la barre de menu.
- 2 Appuyez sur l'**icône Rejoindre** sur l'écran d'accueil.
- 3 Saisissez le **nº de réunion**.
- 4 Appuyez sur **Rejoindre** pour commencer la réunion.

## Appeler un contact

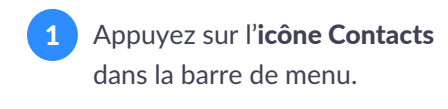

2 Sélectionnez un **contact**.

3 Appuyez sur **Se réunir** pour démarrer une réunion.

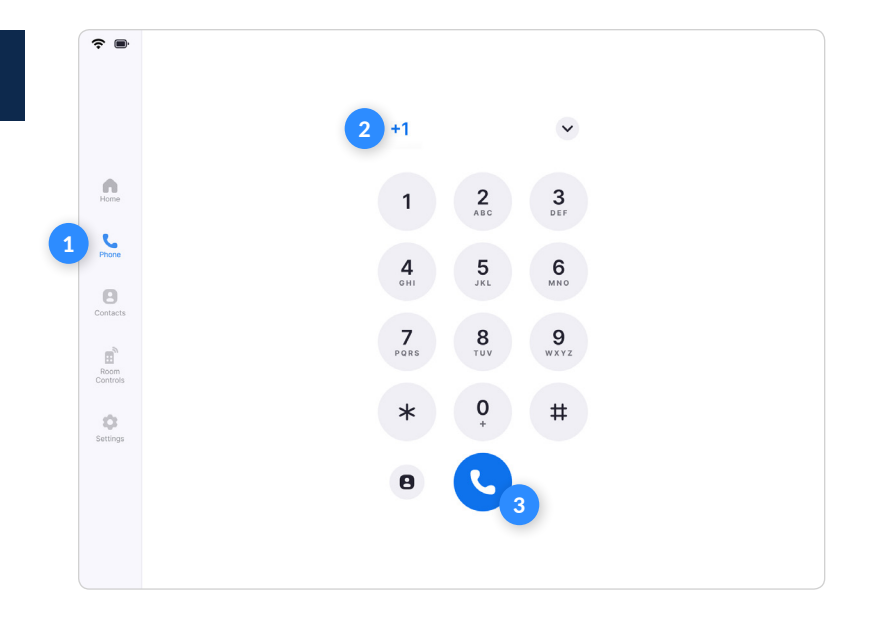

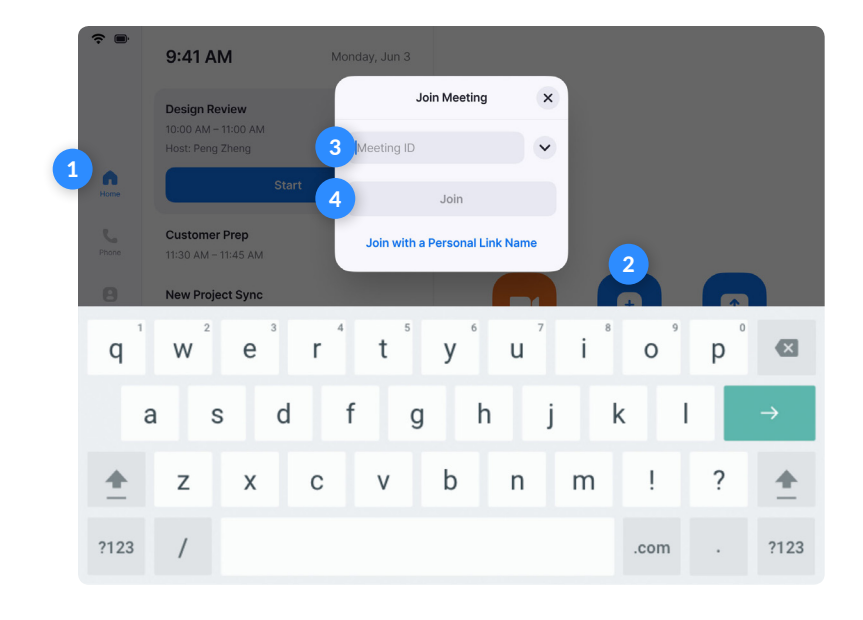

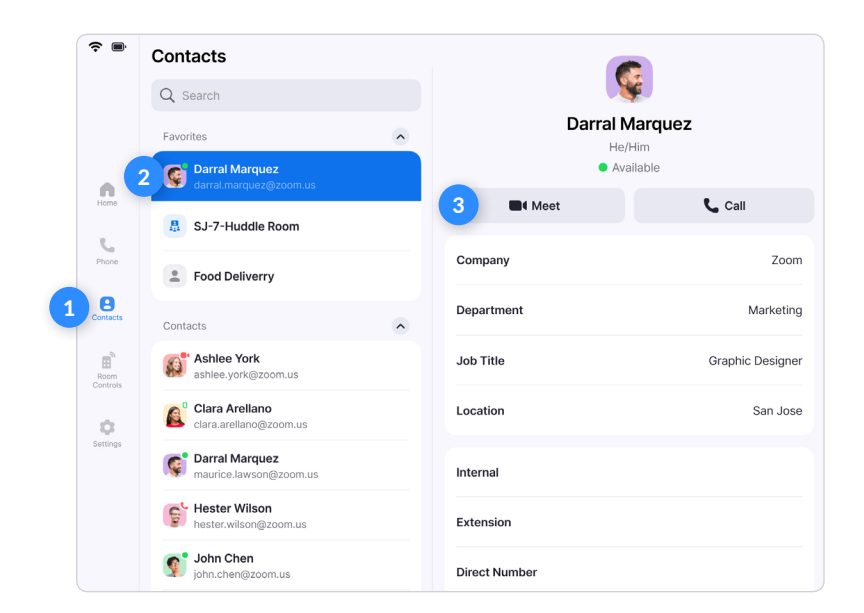

# Inviter quelqu'un pendant une réunion

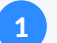

Appuyez sur **Participants** sur le contrôleur.

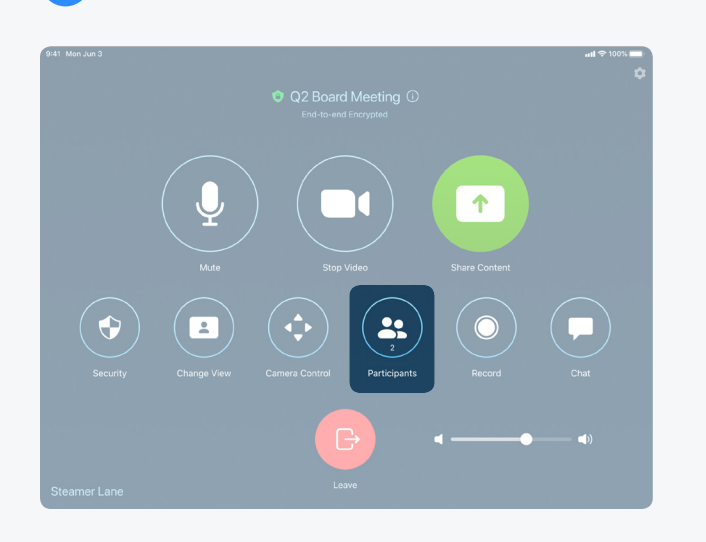

#### **Inviter par Contact**

Cherchez par nom ou faîtes défiler l'écran pour trouver les **salles, contacts ou points de terminaison H.323/SIP.** Cliquez sur **Inviter.** 

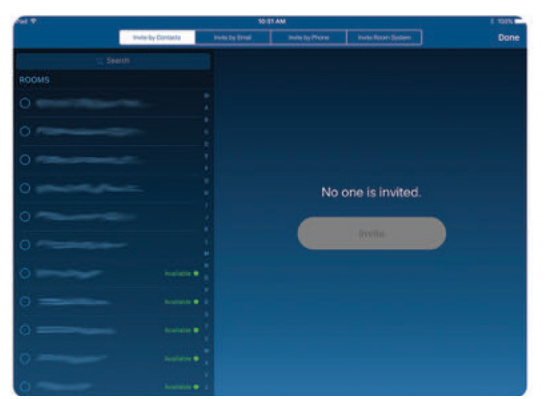

#### Inviter par Téléphone

Appuyez sur l'icône **Drapeau** pour sélectionner le pays que vous souhaitez appeler. Saisissez le numéro de téléphone et appuyez sur l'icône **Téléphone** pour passer l'appel.

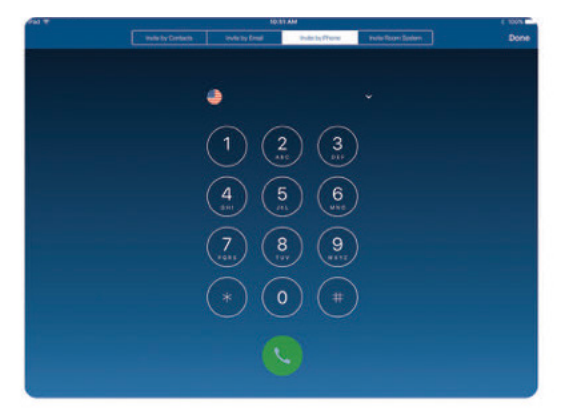

Sélectionnez la façon dont vous souhaitez inviter à partir du bouton en bas à gauche.

|       |               | Partie     | cipants (1) | Done 👌 | Î 🗘 |
|-------|---------------|------------|-------------|--------|-----|
|       | Barry 0 Barry | (Host, me) |             | □1 Q   |     |
|       |               |            |             |        |     |
|       |               |            |             |        |     |
|       |               |            |             |        |     |
|       |               |            |             |        |     |
|       |               |            |             |        |     |
|       |               |            |             |        |     |
| Secur |               |            |             | Dh     |     |
|       |               |            |             |        |     |
|       | Invite        | Mute All   | Unmute All  | More   |     |
| Barry |               |            | court.      |        |     |

#### **Inviter par E-mail**

2

Appuyez sur **Inviter par E-mail**. Saisissez l'adresse électronique de l'invité. Appuyez sur **Envoyer l'invitation**.

| wells by Contacts                                                                                                    | mone by Ensat                                                                                                    | Shite by Phone                                                                                                    |                                                                                                    | Done |
|----------------------------------------------------------------------------------------------------|----------------------------------------------------------------------------------------------------|----------------------------------------------------------------------------------------------------|----------------------------------------------------------------------------------------------------|------|
|                                                                                                    |                                                                                                    |                                                                                                    |                                                                                                    |      |
| -                                                                                                    |                                                                                                    |                                                                                                    | and the second second se |      |
|                                                                                                    | Insite                                                                                                    | by Email                                                                                                    | Territ productor                                                                                                    |      |
| To:                                                                                                    |                                                                                                    |                                                                                                    |                                                                                                    |      |
| Subject: Please                                                                                                    | join Zoom meeting i                                                                                                    | in progress                                                                                                    |                                                                                                    |      |
| You are invited to                                                                                                    | a Zoom moeting n                                                                                                    | DHK.                                                                                                    |                                                                                                    |      |
| Jain from PC, Ma                                                                                                    | ic, Linux, IOS or And                                                                                                    | inid: https://success                                                                                                    | L 20001. US()                                                                                                    |      |
| Or Phone one-la<br>US: +1546870<br>Or fetephone<br>District nigher<br>US: +1646<br>877 569 0026 (1<br>Canada: +1<br>Meeting 0.311<br>International o | al 1<br>9923,                                                                                                    | ar +16699006833,<br>er based on your cu<br>900 0833 er +1.4<br>153 5247 (Toll Free)<br>1 805 703 8980 (Tel<br>105 //buccess.zoom | ment location):<br>18 638 0966 or +1<br>Free)<br>us/zoemcenterence?                                                                                                    |      |
| Cr an H. 223/207<br>M. 323<br>162.256.35,<br>221.322,86,37<br>115.114,131,<br>213.9144,<br>202.177.292<br>2049.211,11<br>64.211,1443,                | room system:<br>11 (US Set)<br>10 (US Eat)-<br>10 (US Eat)-<br>10 (US)-<br>10 (US)-<br>1 |                                                                                                    |                                                                                                    |      |

#### Inviter par Système de Salle

Saisissez l'Adresse IP ou le numéro E.164 de l'appareil que vous souhaitez appeler. Saisissez H.323 ou SIP. Appuyez sur **Appeler**.

| (H T) | 24                | 1997 - 1997 - 1997 - 1997 - 1997 - 1997 - 1997 - 1997 - 1997 - 1997 - 1997 - 1997 - 1997 - 1997 - 1997 - 1997 - | 5 100% mm      |                   |      |
|-------|-------------------|----------------------------------------------------------------------------------------------------|----------------|-------------------|------|
|       | Volle by Contacts | Intellig By Direct                                                                                              | Pulle by Those | matte Room Dynnym | Done |
|       |                   |                                                                                                    |                |                   |      |
|       |                   |                                                                                                    |                |                   |      |
|       |                   |                                                                                                    |                |                   |      |
|       |                   |                                                                                                    |                |                   |      |
|       | Coll              | a H 323/SI                                                                                                    | P Room Su      | stom              |      |
|       | Can               | ar 1.020/01                                                                                                    | in oon ay      |                   |      |
|       |                   |                                                                                                    |                |                   |      |
|       |                   |                                                                                                    |                |                   |      |
|       |                   |                                                                                                    |                |                   |      |
|       |                   |                                                                                                    |                |                   |      |
|       |                   |                                                                                                    |                |                   |      |
|       |                   |                                                                                                    |                |                   |      |
|       |                   |                                                                                                    |                |                   |      |
|       |                   |                                                                                                    |                |                   |      |
|       |                   |                                                                                                    |                |                   |      |
|       |                   |                                                                                                    |                |                   |      |
|       |                   |                                                                                                    |                |                   |      |
|       |                   |                                                                                                    |                |                   |      |
|       |                   |                                                                                                    |                |                   |      |

# Partager du contenu

- 1 Appuyez sur l'**icône Accueil** dans la barre de menu.
- 2 Appuyez sur l'icône **Partager l'écran** sur l'écran d'accueil.

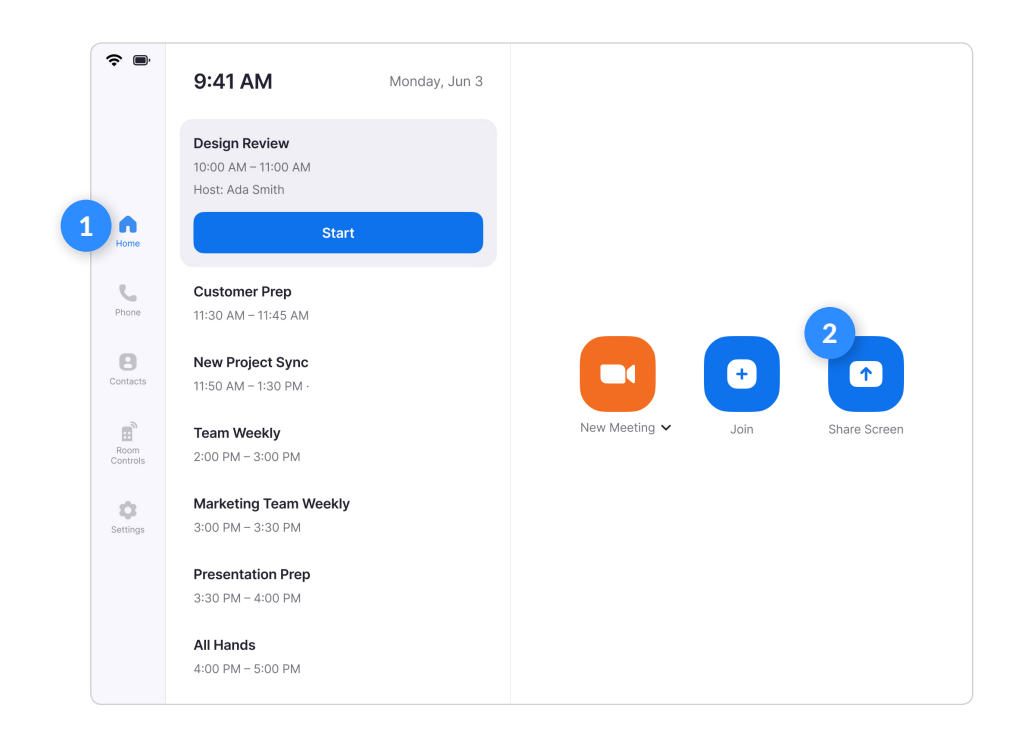

- 100 M Thu da 10
   C MARCE

   Stop Sharing
   Danton

   Use Zoom App

   Click
   Share screen

   Sharing Key
   MNKHPW

   Use Browser
   Co to share.zoom.us

   Meeting ID
   078 2536 8294

   Passcode
   305146
- 3 Suivez les instructions sur le contrôleur.
- 4 Les instructions resteront sur le contrôleur, même une fois le partage affiché sur l'écran Zoom Room.
- 5 Appuyez sur **Arrêter le Partage** quand vous avez terminé.

## Contrôles de la réunion

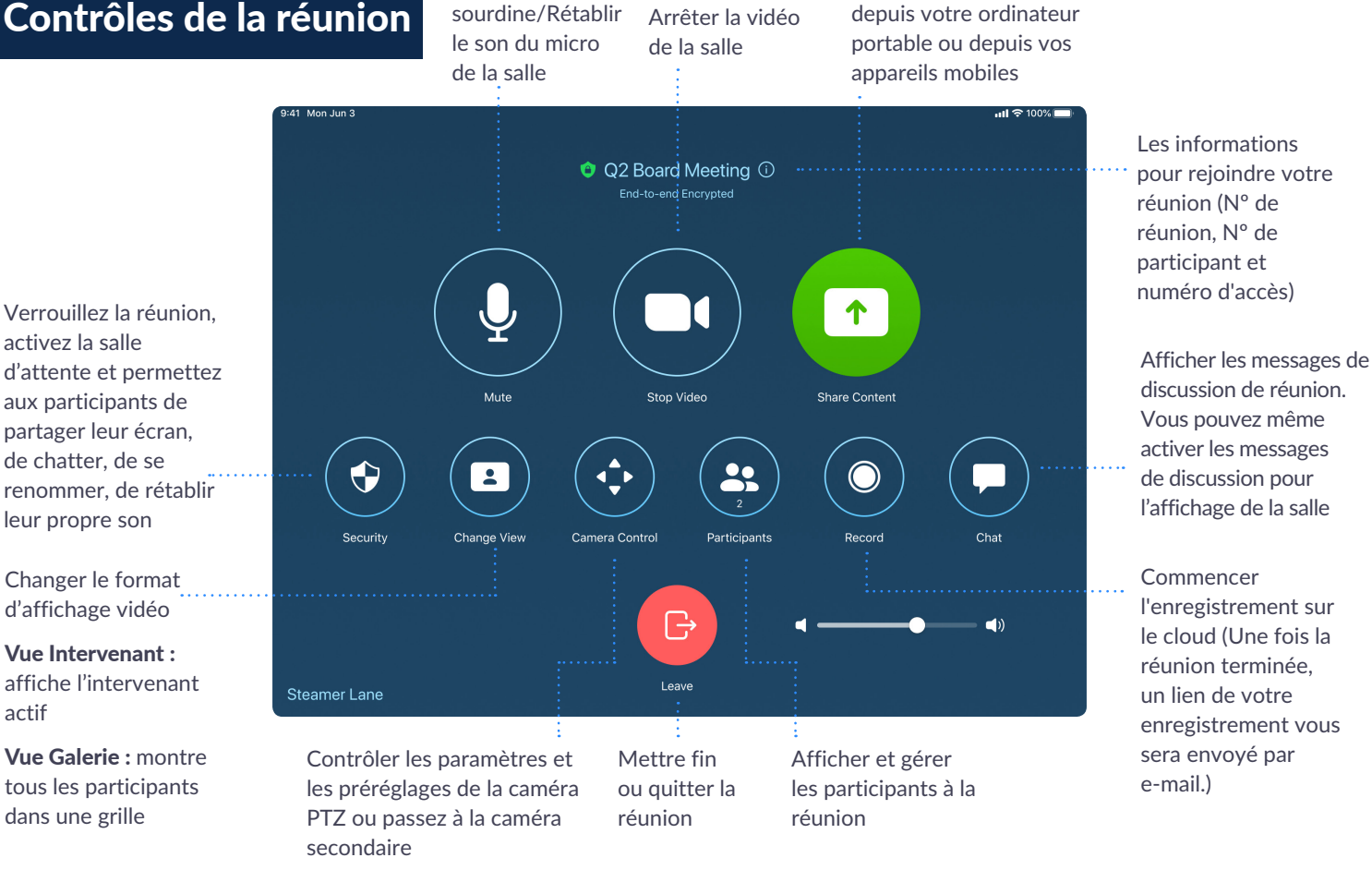

Démarrer/

Partager du contenu

Mettre en

# Gérer les participants en tant qu'Animateur

Après avoir appuyé sur Gérer les Participants dans les commandes de la réunion :

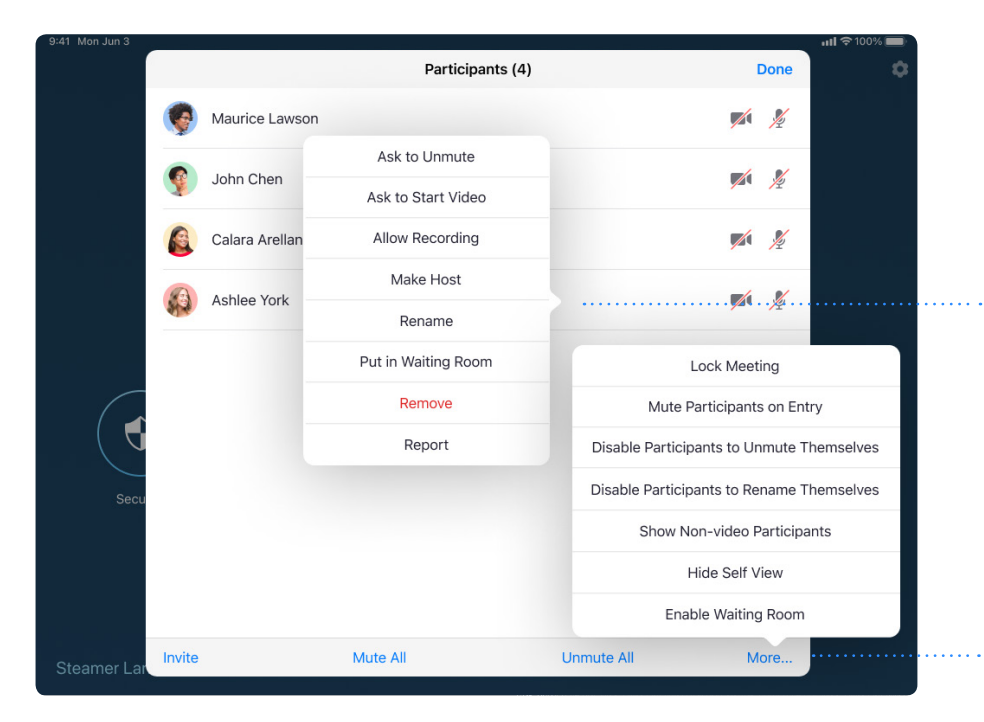

Appuyez sur le nom du participant pour lui demander de démarrer ou d'arrêter sa vidéo, épingler ou projeter sa vidéo, permettez lui d'enregistrer, faites de lui l'animateur ou retirez le de la réunion

Couper le son de tous les participants, Rétablir le son de tous les participants, ou appuyez sur Plus pour verrouiller la réunion ou choisissez de couper le son des participants à leur entrée

# ZOOI